# SHELTERPOINT

AMELIA RAMSARAN CMIS PROGRAM MANAGER

FRANCES ANN MARQUEZ DATA SUPPORT SPECIALIST

CMIS.SUPPORT@HOUSINGALLIANCEDE.ORG

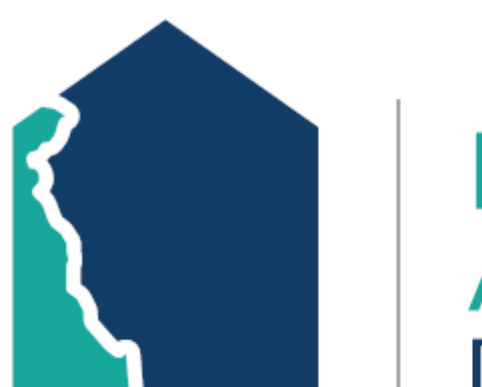

HOUSING ALLIANCE DELAWARE

# **TRAINING OVERVIEW**

This PowerPoint details how to complete actions for projects that use **ShelterPoint**.

Included project types are:

- Emergency Shelter
- Transitional Housing
- Permanent Supportive Housing (single-site)
- Other Permanent Housing (single-site)
- RRH/PSH Wait List

#### TABLE OF CONTENTS

| How to access ShelterPoint             | <u>Sub-assessment updates</u>               |
|----------------------------------------|---------------------------------------------|
| How to view Bed List                   | How to update HUD Verification              |
| Shelter Inventory                      | <u>Housing Move-in Date (v1 – at entry)</u> |
| Check in process with a CI referral    | <u>Check in</u>                             |
| Check in process without a CI referral | <u>Interims</u>                             |
| How to assign unit                     | <u>Housing Move-in Date (v2 – update)</u>   |
| Households Overview                    | <u>Check out process</u>                    |
| Release of Information                 | Exit Assessment                             |
| Entry Assessment                       |                                             |

## HOW TO ACCESS SHELTERPOINT ACCESS

- Select **ShelterPoint** on the left side of your CMIS dashboard.
- Purpose: to access your projects and their Unit/Bed Lists.

#### Home > Home Page Dashboard

| Last Viewed   | Favorites |
|---------------|-----------|
| Home          |           |
| ClientPoint   |           |
| CallPoint     |           |
| ResourcePoint | t         |
| ShelterPoint  |           |
| Reports       |           |
| ▶ Admin       |           |
|               |           |

| Date         | Headline                       |                              |               |
|--------------|--------------------------------|------------------------------|---------------|
| 12/20/2021   | [REMINDER] CN                  | MIS Annual Refre             | sher Training |
| 12/08/2021   | [EVENT] Decem                  | nber 2021 CMIS (             | Office Hours  |
| 11/15/2021   | [EVENT] Novem                  | nber 2021 CMIS (             | Office Hours  |
| 10/27/2021   | [NEWS] New W                   | ay to Contact CM             | IS Team       |
| 10/15/2021   | [REPORTS] CMI<br>HUD 2022 Data | S Canned Report<br>Standards | s Updated for |
| 10/04/2021   | ART Unavailable<br>1:00 AM     | e 10/8/21 1:00 P             | M - 10/10/21  |
| Add System N | ews                            |                              | View All      |

#### Customize Home Page Dashboard

## HOW TO VIEW A BED LIST

 Click on the Provider drop-down to select a *specific project* you need to access.

| 🏼 🎺 ShelterPoint > Viev | v Shelter Inv | /entory      | Type here for Global Search |                         |
|-------------------------|---------------|--------------|-----------------------------|-------------------------|
| Last Viewed Favorites   | View Shelt    | er Inventory |                             |                         |
| Home<br>ClientPoint     | Provider*     | -Select-     | ~                           | Check Unit Availability |
| ResourcePoint           | Unit List*    | -Select-     | ~                           | Submit                  |
| ShelterPoint            |               |              |                             |                         |
| Reports                 | 1             |              |                             |                         |
| ▶ Admin                 |               |              |                             |                         |
| Logout                  |               |              |                             |                         |

2. To view the specific project's bed list, click on "**View All**".

| View Shelter In             | ventory                            |                   |                   |                         |
|-----------------------------|------------------------------------|-------------------|-------------------|-------------------------|
| Provider *                  | ES Test Project (596)              | Search My Pro     | ovider Clear      | Check Unit Availability |
| Unit List *                 | Test Bed List                      | •                 | ]                 | Submit                  |
| Туре                        | Emergency Shelter                  |                   |                   |                         |
| ShelterPoint Da             | shboard                            |                   |                   |                         |
| Check Client In             | Check In Reservation               | Check In Referral | Hold ALL Empty Be | eds Print ID Cards      |
| Update Confirmation<br>List | Transmit Today's<br>Check Out List | View All          | 2                 |                         |

**Access ShelterPoint** 

| Р | rovider *  |           | ES Test Projec             | t (596)           | Se      | earch              | My Provider               | Clear  | C           | heck Unit | Availability |  |
|---|------------|-----------|----------------------------|-------------------|---------|--------------------|---------------------------|--------|-------------|-----------|--------------|--|
| U | nit List*  |           | Test Bed List              |                   |         |                    | ~                         |        | Sut         | omit      |              |  |
| т | уре        |           | Emergency Sh               | ihelter           |         |                    |                           |        |             |           |              |  |
|   |            |           |                            |                   |         |                    |                           |        |             |           |              |  |
|   | Shelter I  | Invento   | ory Informa                | ation             |         |                    |                           |        |             |           |              |  |
| _ | Unit List  | - Test Be | ed List                    |                   |         |                    |                           |        |             |           |              |  |
|   |            |           |                            | Display A         | ll Beds | ~                  | Sort By Floor             | 、      | Ascen       | ding 🗸    | Sort         |  |
|   | Date In    | Floor     | Room                       | Bed               | Hold    | Client             | Date of<br>Birth          | Gender | Group<br>ID | Conf.     | Codes/Notes  |  |
| - | 11/15/2021 | Floor 1   | Room 1                     | Bed 001           |         | (1) Test<br>Justin | 05/01/1980                | Male   |             | No        |              |  |
|   |            | Floor 1   | Room 2<br>(Family<br>Room) | Bed 001           |         | HELD               | <                         |        |             |           |              |  |
|   |            | Floor 1   | Room 2<br>(Family<br>Room) | Bed 002           |         | HELD               |                           |        |             |           |              |  |
|   |            | Floor 2   | Room 3                     | Bed 001           | Hold    | EMPTY              |                           |        |             |           |              |  |
|   |            | Floor 2   | Room 3                     | Bed 002           | Hold    | EMPTY              | $\boldsymbol{\leftarrow}$ |        |             |           |              |  |
|   |            | Floor 2   | Room 3                     | Bed 003           | Hold    | EMPTY              |                           |        |             |           |              |  |
|   |            | Floor 2   | Room 4<br>(Family<br>Room) | Bed 001           |         | HELD               |                           |        |             |           |              |  |
|   |            | Floor 2   | Room 4<br>(Family<br>Room) | Bed 002           |         | HELD               |                           |        |             |           |              |  |
|   |            | Floor 2   | Room 4<br>(Family<br>Room) | Bed 003           |         | HELD               |                           |        |             |           |              |  |
|   |            | Floor 2   | Room 4<br>(Family<br>Room) | Bed 004           |         | HELD               |                           |        |             |           |              |  |
| 4 |            |           |                            | Overflow<br>(New) |         | EMPTY              |                           |        |             |           |              |  |

#### SHELTER INVENTORY

- Purpose: Identifies all **currently enrolled clients** and their **room assignments**.
- Each row shows the following information:
  - A checked-in client

HELD

- Either by the provider or Centralized Intake
- Either there is an incoming client or bed is unavailable

#### EMPTY

• Signifies that a referral can be sent by Centralized Intake

# Q: Does your program receive referrals from Centralized Intake?

Note: This slide is hyperlinked

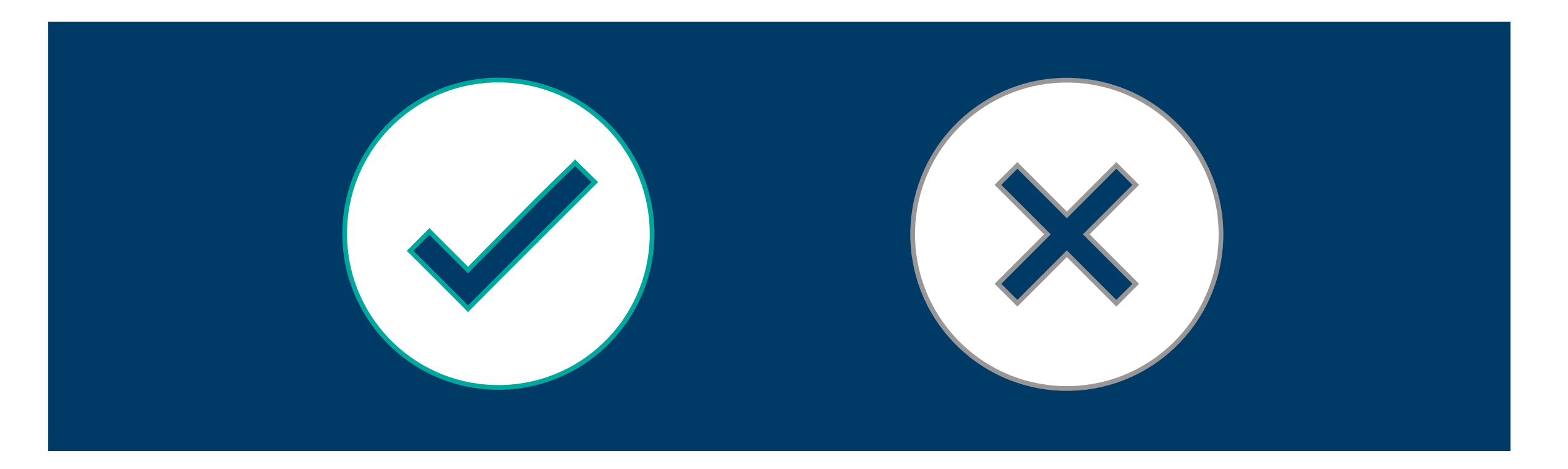

#### CHECK-IN WITH A CI REFERRAL

- Clients referred by Centralized Intake will have a referral sent directly in CMIS.
- Beds are held in
   ShelterPoint when referrals are made.
- To check in the client(s): re-open the necessary bed(s).

| View Sh      | elter Inve   | ntory                   |                   |        |                              |                         |          |          |             |             |  |
|--------------|--------------|-------------------------|-------------------|--------|------------------------------|-------------------------|----------|----------|-------------|-------------|--|
| Provider *   |              | ES Test Project (5      | 96)               | Search | My Provider Clear            | Check Unit Availability |          |          |             |             |  |
| Unit List *  |              | Test Bed List           |                   |        | ~                            | Submit                  |          |          |             |             |  |
| Туре         |              | Emergency Shelte        | er                |        |                              |                         |          |          |             |             |  |
| Shelter      | Inventory    | Information             |                   |        |                              |                         |          |          |             |             |  |
| Unit List    | - Test Bed L | ist                     |                   |        |                              |                         |          |          |             |             |  |
|              |              |                         |                   |        | Display All Beds             | ✓ Sort                  | By Floor | ✓ Asc    | ending 👻    | Sort        |  |
| Date In      | Floor        | Room                    | Bed               | Hold   | Client                       | Date of<br>Birth        | Gender   | Group ID | Conf.       | Codes/Notes |  |
|              | Floor 1      | Room 1                  | Bed 001           |        | HELD                         |                         |          |          |             |             |  |
| a 12/14/2021 | Floor 1      | Room 2 (Family<br>Room) | Bed 001           |        | (112448) Testing, Chiquita   | 08/22/1983              | Female   | 808437   | No          |             |  |
| a 12/14/2021 | Floor 1      | Room 2 (Family<br>Room) | Bed 002           |        | (112450) Testing, Chiquitita | 06/08/2017              | Female   | 808437   | No          |             |  |
|              | Floor 2      | Room 3                  | Bed 001           |        | HELD                         |                         |          |          |             |             |  |
|              | Floor 2      | Room 3                  | Bed 002           |        | HELD                         |                         |          |          |             |             |  |
|              | Floor 2      | Room 3                  | Bed 003           |        | HELD                         |                         |          |          |             |             |  |
|              | Floor 2      | Room 4 (Family<br>Room) | Bed 001           |        | HELD                         |                         |          |          |             |             |  |
|              | Floor 2      | Room 4 (Family<br>Room) | Bed 002           |        | HELD                         |                         |          |          |             |             |  |
|              | Floor 2      | Room 4 (Family<br>Room) | Bed 003           |        | HELD                         |                         |          |          |             |             |  |
|              | Floor 2      | Room 4 (Family<br>Room) | Bed 004           |        | HELD                         |                         |          |          |             |             |  |
| -            |              |                         | Overflow<br>(New) |        | EMPTY                        |                         |          |          |             |             |  |
| Print Unit   | List         |                         |                   |        |                              | Hold A                  | LL Empty | Units    | Release ALL | HELD Units  |  |

| Unit List    | • Test Bed Lie | st                      |                   |         |          |                     |                 |                 |        |            |         |          |           |            |
|--------------|----------------|-------------------------|-------------------|---------|----------|---------------------|-----------------|-----------------|--------|------------|---------|----------|-----------|------------|
|              |                |                         |                   |         |          | Display /           | All Beds        | ~               | Sort   | By Floor   | ~       | Ascendir | ng 🗸      | Sort       |
| Date In      | Floor          | Room                    | Bed               | Но      | Id       | Client              |                 | Date o<br>Birth | of     | Gender     | Group I | D Con    | f. (      | Codes/Note |
|              | Floor 1        | Room 1                  | Bed 001           |         |          | HELD                |                 |                 |        |            |         |          |           |            |
| 12/14/2021   | Floor 1        | Room 2 (Family<br>Room) | Bed 001           |         |          | (112448) Testing, ( | Chiquita        | 08/22/          | /1983  | Female     | 808437  | No       |           |            |
| 12/14/2021   | Floor 1        | Room 2 (Family<br>Room) | Bed 002           |         |          | (112450) Testing, ( | Chiquitita      | 06/08/          | /2017  | Female     | 808437  | No       |           |            |
|              | Floor 2        | Room 3                  | Bed 001           |         |          | HELD                |                 |                 |        |            |         |          |           |            |
|              | Floor 2        | Room 3                  | Bed 002           |         |          | HELD                |                 |                 |        |            |         |          |           |            |
|              | Floor 2        | Room 3                  | Bed 003           |         |          | HELD                |                 |                 |        |            |         |          |           |            |
| 3            | Floor 2        | Room 4 (Family<br>Room) | Bed 001           | Hol     | d        | EMPTY               |                 |                 |        |            |         |          |           |            |
| 5            | Floor 2        | Room 4 (Family<br>Room) | Bed 002           | Hol     | d        | EMPTY               |                 |                 |        |            |         |          |           |            |
|              | Floor 2        | Room 4 (Family<br>Room) | Bed 003           |         |          | HELD                |                 |                 |        |            |         |          |           |            |
|              | Floor 2        | Room 4 (Family<br>Room) | Bed 004           |         |          | HELD                |                 |                 |        |            |         |          |           |            |
| \$           |                |                         | Overflow<br>(New) |         |          | EMPTY               |                 |                 |        |            |         |          |           |            |
| Print Unit I | List           |                         |                   |         |          |                     |                 | H               | Hold A | LL Empty U | Inits   | Relea    | ise ALL H | ELD Units  |
|              |                |                         |                   |         |          |                     |                 |                 |        |            |         |          |           |            |
| Reservati    | ons for Unit   | List - Test Bed List    |                   | Date (  | -f Birth |                     | G               | andor           |        | Croup II   |         |          |           |            |
| Arriva i     | Jace           | Nume                    |                   | Date    | JI BIRGI |                     | tia mate        | enuer           |        | Group It   | ,       |          |           |            |
| Add Reserve  | ation          |                         |                   |         |          |                     | NO mate         | nes.            |        |            |         |          |           |            |
| - Outsta     | ding Deferri   | FE Tast Drojec          | + (506) - "       | 2 total |          |                     |                 |                 |        |            |         | Check    | Unit Ava  | lability   |
| • Outsta     | Iding Kerena   | IS - ES TESC Project    | [(390) 4          | 2 10101 |          |                     |                 |                 |        |            |         | CHECK    | Unit Ava  | lability   |
| Refer        | ral Date 🔻     | Name                    | Ra                | nking   | Need T   | ype Refe            | erred By        |                 |        |            | Date of | Birth    | Gender    | Group I    |
| 2/27         | /2021          | (1) Test, Justin        |                   |         | Emerge   | ncy Shelter Cent    | tralized Intake | e of De         | lawar  | e (464)    | 05/01/1 | 980      |           | 808441     |
|              |                |                         |                   |         |          |                     |                 |                 |        |            |         |          |           |            |

### WHERE TO FIND **CI REFERRALS**

Scroll down to the Outstanding Referrals.

Select the green plus icon to respond to the referral.

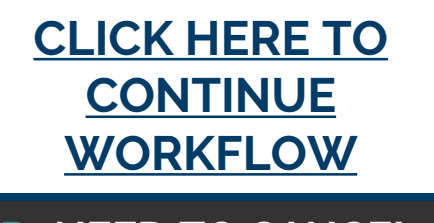

OR... NEED TO CANCEL A **REFERRAL**? **CLICK HERE** 

Check in client/s

Add interims, when applicable

#### CHECK-IN WITHOUT A CI REFERRAL

Some programs receive client referrals from other partner organizations and/or accept clients outside of Centralized Intake operating hours.

## To begin the check-in process:

- 1. Identify bed the client will stay in.
  - Ensure that the bed is **empty**.
- 2. Click on the **green plus button** on the row of the selected bed.

| View Shelter In | View Shelter Inventory |        |             |       |                         |  |  |  |  |
|-----------------|------------------------|--------|-------------|-------|-------------------------|--|--|--|--|
| Provider *      | ES Test Project (596)  | Search | My Provider | Clear | Check Unit Availability |  |  |  |  |
| Unit List *     | Test Bed List          |        | ~           |       | Submit                  |  |  |  |  |
| Туре            | Emergency Shelter      |        |             |       |                         |  |  |  |  |

#### Shelter Inventory Information

|   |            |         |                            |                   | Dis  | play All Beds 🗸                 | Sort By          | loor   | ✓ Ascending ✓ |       | Sort     |
|---|------------|---------|----------------------------|-------------------|------|---------------------------------|------------------|--------|---------------|-------|----------|
|   | Date In    | Floor   | Room                       | Bed               | Hold | Client                          | Date of<br>Birth | Gender | Group<br>ID   | Conf. | Codes/No |
|   |            | Floor 1 | Room 1                     | Bed 001           |      | HELD                            |                  |        |               |       |          |
|   | 12/14/2021 | Floor 1 | Room 2<br>(Family<br>Room) | Bed 001           |      | (112448) Testing,<br>Chiquita   | 08/22/1983       | Female | 808437        | No    |          |
|   | 12/14/2021 | Floor 1 | Room 2<br>(Family<br>Room) | Bed 002           |      | (112450) Testing,<br>Chiquitita | 06/08/2017       | Female | 808437        | No    |          |
|   |            | Floor 2 | Room 3                     | Bed 001           |      | HELD                            |                  |        |               |       |          |
|   |            | Floor 2 | Room 3                     | Bed 002           |      | HELD                            |                  |        |               |       |          |
|   |            | Floor 2 | Room 3                     | Bed 003           |      | HELD                            |                  |        |               |       |          |
| 4 | ) 1        | Floor 2 | Room 4<br>(Family<br>Room) | Bed 001           | Hold | EMPTY                           |                  |        |               |       |          |
| 0 |            | Floor 2 | Room 4<br>(Family<br>Room) | Bed 002           | Hold | EMPTY                           |                  |        |               |       |          |
|   |            | Floor 2 | Room 4<br>(Family<br>Room) | Bed 003           |      | HELD                            |                  |        |               |       |          |
|   |            | Floor 2 | Room 4<br>(Family<br>Room) | Bed 004           |      | HELD                            |                  |        |               |       |          |
| 0 |            |         |                            | Overflow<br>(New) |      | EMPTY                           |                  |        |               |       |          |

| Client Search                             |                                                                                                    |    |
|-------------------------------------------|----------------------------------------------------------------------------------------------------|----|
|                                           | i Please Search the System before adding a New Client.                                                                                                    |    |
| Name                                      | First Middle Last Suffix                                                                                                    |    |
| Name Data Quality                         | -Select-   Date of Birth / /   Z                                                                                                    |    |
| Alias                                     |                                                                                                    |    |
| Social Security<br>Number                 |                                                                                                    |    |
| Social Security<br>Number Data<br>Quality | -Select-                                                                                                    | 2  |
| U.S. Military<br>Veteran?                 | -Select-                                                                                                    | 3. |
| Gender                                    | Female<br>Male<br>A gender other than singularly female or male (e.g., non-binary, genderfluid, agender, culturally specific gender)<br>Transgender<br>Questioning<br>Client doesn't know<br>Client refused<br>Data not collected |    |
|                                           | Clear All                                                                                                    |    |

Check in client/s

CHECK-IN PROCESS WITHOUT A REFERRAL

- 3. **Search** if the client already has a CMIS profile.
  - Do a wide search by using only a portion of their name.

After searching, select the client/head of household using the **green plus icon** next to their name under "Client Results".

|                                           | 🚺 Please S                 | earch the System          | before adding    | a New Client | t.             |        |                   |
|-------------------------------------------|----------------------------|---------------------------|------------------|--------------|----------------|--------|-------------------|
| Name                                      | First<br>just              | Middle                    |                  | Last<br>test |                | Suffix |                   |
| Name Data<br>Quality                      | -Select-                   |                           | ~                |              |                |        |                   |
| Alias                                     |                            |                           |                  |              |                |        |                   |
| Social Security<br>Number                 |                            |                           |                  |              |                |        |                   |
| Social Security<br>Number Data<br>Quality | -Select-                   |                           | ~                |              |                |        |                   |
| U.S. Military<br>Veteran?                 | -Select-                   | ~                         |                  |              |                |        |                   |
| Exact Match                               |                            |                           |                  |              |                |        |                   |
| Search                                    | Clear Add New              | Client With This Ir       | nformation       | Add An       | onymous Client | t      |                   |
| Client Numb                               | ber                        |                           |                  |              |                |        |                   |
| Enter or scan a Client                    | ID to check that Client ir | ۱.                        |                  |              |                |        |                   |
|                                           |                            | Submit                    |                  |              |                |        |                   |
| Client ID #                               |                            |                           |                  |              |                |        |                   |
| Client ID #                               | ts                         |                           |                  |              |                |        |                   |
| Client ID #                               | ts                         | Social Security<br>Number | Date of<br>Birth | Alias        | Gender         | Banned | Househol<br>Count |

*OR...* If you searched for your client and they do not show under Client Results, you may have to create a new profile for them.

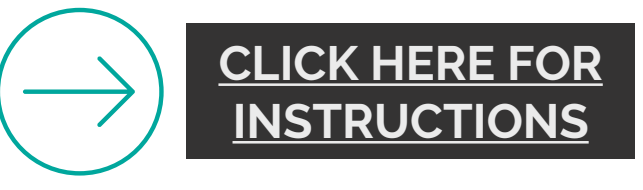

#### THE CHECK-IN SCREEN FOR THE HEAD OF HOUSEHOLD WILL APPEAR.

|     | Unit Entry Data - (1) Test, Justin |                                           |                   |  |  |  |
|-----|------------------------------------|-------------------------------------------|-------------------|--|--|--|
| 1 [ | Date In*                           | 12 / 28 / 2021 🧃 💸 4 🗸 : 07 🗸 : 24 🗸 PM 🗸 | Midnight Check In |  |  |  |
| 2 [ | Unit Name / Number                 | Overflow                                  | Assign Unit       |  |  |  |
|     | Supplies Given                     |                                           |                   |  |  |  |
|     | Locker number                      |                                           |                   |  |  |  |
|     | Codes/Notes                        |                                           |                   |  |  |  |
|     |                                    |                                           | Change Clear      |  |  |  |

- 1. The **Date In** should be changed to reflect the date that the client *physically* moves into your program.
- 2. The client's **Unit Name/ Number** will automatically say Overflow. Select **ASSIGN UNIT** on the right to assign one of the open units/beds to your client.

| Assign Unit     |                                                                                                    |   |  |  |  |
|-----------------|----------------------------------------------------------------------------------------------------|---|--|--|--|
| Test B          | ed List                                                                                                    |   |  |  |  |
| Bed             | -Select-                                                                                                    | ~ |  |  |  |
| is available, a | -Select-<br>Floor 2 / Room 4 (Family Room) / Bed 001<br>Floor 2 / Room 4 (Family Room) / Bed 002<br>Overflow | b |  |  |  |

## **ASSIGN UNIT**

- Any un-held bed will appear available for assignment.
- Select the correct unit/bed that the client will be staying in.

| Access ShelterPoint | Check in client/s | Add interims, when applicable |  |
|---------------------|-------------------|-------------------------------|--|
|                     |                   |                               |  |

# Unit Entry Data - (1) Test, Justin Date In\* 12 / 28 / 2021 2 2 4 YM Unit Name / Number Floor 2 / Room 4 (Family Room) / Bed 001 Supplies Given Assign Unit Locker number Codes/Notes Codes/Notes Change Clear

The Unit Name / Number should match the unit/bed assigned to the client. This can be changed throughout a project stay.

### Q: Is your client a Single Individual or a part of a Household?

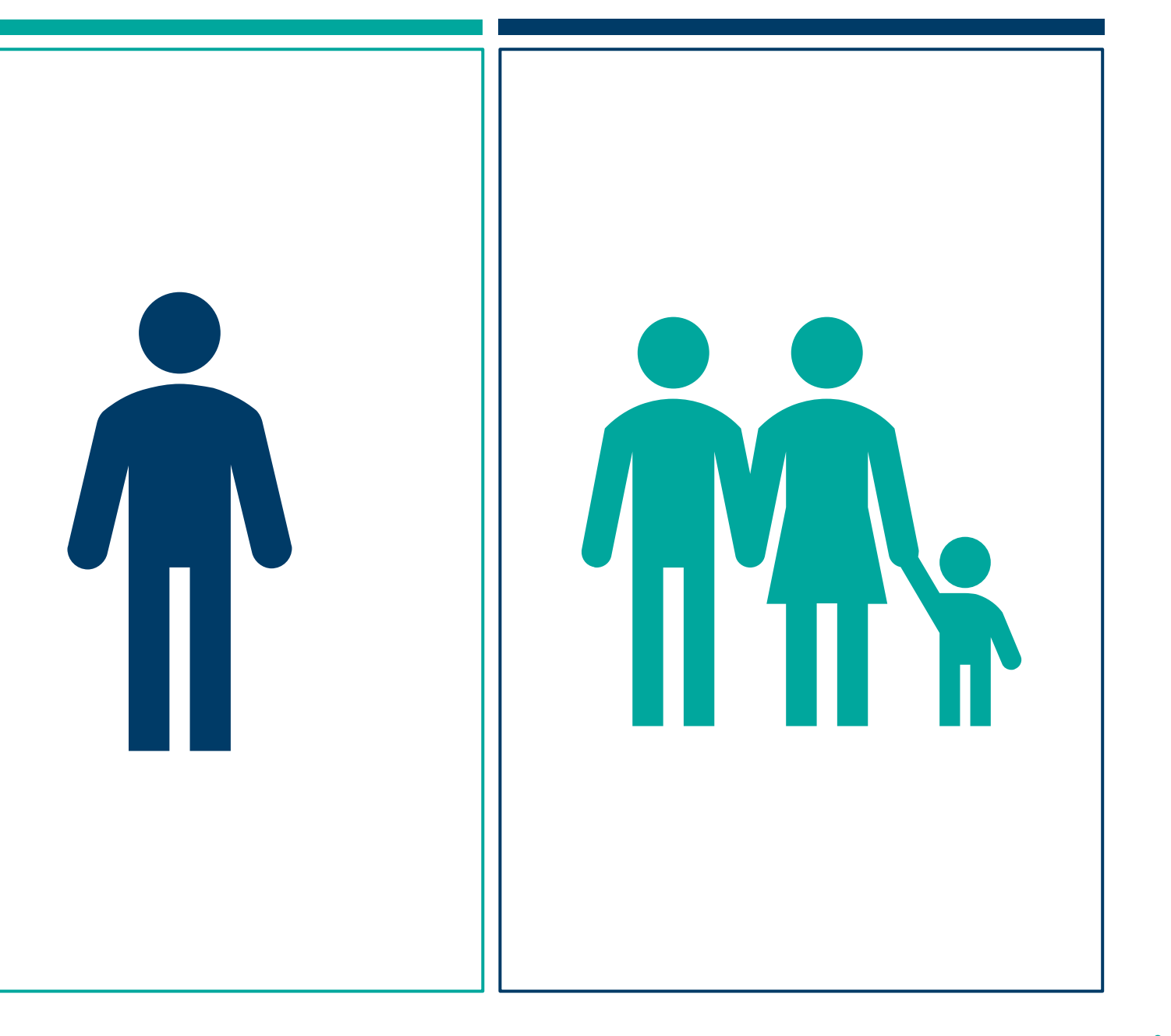

#### HOUSEHOLDS **OVERVIEW**

- If checking in a household, expand the Households **Overview** section by clicking on the arrow.
- Check that all household members who are being enrolled into the project are found under the **same** household. If not, select "Manage Household".

| <ul> <li>Households Overview</li> </ul> |                                                                                |                                                             |                                                                                                    |                                                             |                                                       |
|-----------------------------------------|--------------------------------------------------------------------------------|-------------------------------------------------------------|----------------------------------------------------------------------------------------------------|-------------------------------------------------------------|-------------------------------------------------------|
|                                         |                                                                                |                                                             |                                                                                                    |                                                             |                                                       |
|                                         |                                                                                |                                                             |                                                                                                    |                                                             |                                                       |
| Δ <i>α</i> .                            | Head of                                                                        | Relationship to                                             |                                                                                                    |                                                             |                                                       |
| rg.                                     | <sup>e</sup> Household                                                         | Head of<br>Household                                        | Joined<br>Household                                                                                            | Previous<br>Associations                                    | Househol<br>Count                                     |
| 41                                      | e Household<br>Yes                                                             | Head of<br>Household<br>Self                                | Household                                                                                                    | Previous<br>Associations                                    | Househol<br>Count                                     |
| 41<br>11                                | <ul> <li>Household</li> <li>Yes</li> <li>No</li> </ul>                         | Head of<br>Household<br>Self<br>son                         | Joined           Household           06/03/2021           05/17/2021                                           | Previous<br>Associations<br>0 Q<br>0 Q                      | Household<br>Count                                    |
| 41<br>11<br>0                           | <ul> <li>Household</li> <li>Yes</li> <li>No</li> <li>No</li> </ul>             | Head of<br>Household<br>Self<br>son<br>daughter             | Joined           Household           06/03/2021           05/17/2021           07/15/2021                      | Previous<br>Associations<br>0 0 0<br>0 0 0<br>0 0           | Household<br>1 Q<br>1 Q<br>1 Q                        |
| 41<br>11<br>0<br>37                     | <ul> <li>Household</li> <li>Yes</li> <li>No</li> <li>No</li> <li>No</li> </ul> | Head of<br>Household<br>Self<br>son<br>daughter<br>daughter | Joined<br>Household           06/03/2021           05/17/2021           07/15/2021           06/03/2021        | Previous<br>Associations<br>0 0 0<br>0 0 0<br>0 0 0         | Household<br>Count<br>1<br>1<br>1<br>1<br>1<br>1<br>1 |
| 41<br>11<br>0<br>37                     | <ul> <li>Household</li> <li>Yes</li> <li>No</li> <li>No</li> <li>No</li> </ul> | Head of<br>Household<br>Self<br>son<br>daughter<br>daughter | Joined           Household           06/03/2021           05/17/2021           07/15/2021           06/03/2021 | Previous<br>Associations<br>0 Q<br>0 Q<br>0 Q<br>0 Q<br>0 Q | Household<br>Count<br>1 Q<br>1 Q<br>1 Q<br>1 Q        |
|                                         |                                                                                | Head of                                                     | Relationship to                                                                                                | Relationshin to                                             |                                                       |

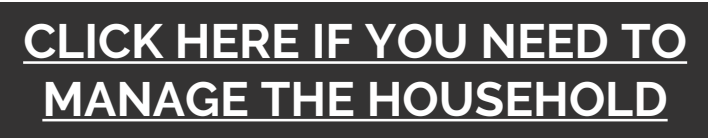

OR... proceed to next slide

| Household Members                                                                                                    |                                                    | <ul> <li>Household Members</li> </ul>                       |                                                                                                    |                                                      |             |
|----------------------------------------------------------------------------------------------------|----------------------------------------------------|-------------------------------------------------------------|----------------------------------------------------------------------------------------------------|------------------------------------------------------|-------------|
| To expand the list                                                                                                    | To include Household<br>(25550) Male Single Parent | l members in this Check In,<br>an Overflow unit will be use | click the box beside each name. Then assign each member a unit. If a<br>d. Note: Only members from the same Household may be selected. | no unit is available,                                |             |
| ✓ Household Members                                                                                                    |                                                    | ( <u>1) Test, Justin</u>                                    |                                                                                                    |                                                      | Assign Unit |
| To include Household members in this Check In, click the box beside each name. Then assign each member a unit. If no unit<br>an Overflow unit will be used. Note: Only members from the same Household may be selected. | is available,                                      | ✓ <u>(111252) Test, Amanda</u>                              |                                                                                                    |                                                      | Assign Unit |
| (25550) Male Single Parent                                                                                                    | Assign Unit                                        | ( <u>114208) Test, Bart</u>                                 | Unit List                                                                                                    | ×                                                    | Assign Unit |
| 108687) Test, Aaron       2411250) Test, Aaron                                                                                                    | Assign Unit                                        | ······                                                      | Test Be                                                                                                    | d List                                               |             |
| L11252) Test, Amanda                                                                                                    | Assign Unit                                        |                                                             | Bed                                                                                                    | -Select-                                             |             |
| 103388)         Test, Jodie                                                                                                    | Assign Unit                                        |                                                             | t                                                                                                    | Floor 2 / Room 4 (Family Room) / Bed 002<br>Overflow |             |
|                                                                                                    |                                                    |                                                             |                                                                                                    |                                                      |             |
| 1                                                                                                    |                                                    | 2                                                           |                                                                                                    |                                                      |             |

#### **HOUSEHOLD MEMBERS**

- After expanding the Household Members list, check off other names that will be enrolled.
  - If referred by Centralized Intake, all names will be checked off already.
- For clients to appear on ShelterPoint, click on Assign Unit.
- 3. Every household member needs to be checked off and have an assigned unit

| <ul> <li>Household Members</li> </ul>                                                                                                    |                                                                                 |                                     |                                    |
|----------------------------------------------------------------------------------------------------|---------------------------------------------------------------------------------|-------------------------------------|------------------------------------|
| <ul> <li>To include Household members in this Check In, click th<br/>an Overflow unit will be used. Note</li> <li>(25550) Male Single Parent</li> </ul> | e box beside each name. Then assign ea<br>e: Only members from the same Househo | ch member a uni<br>Id may be select | t. If no unit is available,<br>ed. |
| ( <u>1) Test, Justin</u>                                                                                                    |                                                                                 |                                     | Assign Unit                        |
| ( <u>108687) Test, Aaron</u>                                                                                                    |                                                                                 |                                     | Assign Unit                        |
| ✓ ( <u>111252) Test, Amanda</u>                                                                                                    | Room 4 (Family Room)                                                            | Bed 002                             | Assign Unit                        |
| ( <u>114208) Test, Bart</u>                                                                                                    |                                                                                 |                                     | Assign Unit                        |
| ( <u>103388) Test, Jodie</u>                                                                                                    |                                                                                 |                                     | Assign Unit                        |
|                                                                                                    |                                                                                 |                                     |                                    |

| Release of Informa     | tion |                            |                       |          |                  |
|------------------------|------|----------------------------|-----------------------|----------|------------------|
| Release of Information | None |                            |                       |          | View ROI Details |
|                        |      | Release Of Information     |                       | ×        |                  |
|                        |      | Release Of Information     |                       |          |                  |
|                        |      | Provider                   | Permission Start Date | End Date | K                |
|                        |      | Add Release of Information | No matches.           | Evit     |                  |
|                        |      | r                          |                       | EXIL     |                  |
|                        |      |                            |                       |          |                  |
|                        |      |                            |                       |          |                  |
|                        |      |                            |                       |          |                  |

## **RELEASE OF INFORMATION**

- A form must be signed by client during their intake process.
- A new ROI must be added to CMIS for client's every project entry.

#### **Release Of Information**

Release of Information - (1) Test, Justin

To include Household members for this Release of Information, click the box beside each name. Only members from the SAME Household may be selected.

(1) Test, Justin (Left Household: 02/06/2015)

(24095) Grandparent(s) and Child

(1) Test, Justin (Left Household: 10/01/2020)

- 🗌 (25550) Male Single Parent
- 1 🛛 (<u>1) Test, Justin</u>

- (108687) Test, Aaron
- (111252) Test, Amanda
- (114208) Test, Bart
- (103388) Test, Jodie

|   | Release of Information Data |                                                    |  |  |  |
|---|-----------------------------|----------------------------------------------------|--|--|--|
| 2 | Provider *                  | Housing Alliance Delaware Search My Provider Clear |  |  |  |
| 3 | Release Granted*            | -Select- 🗸                                         |  |  |  |
| 4 | Start Date *                | 01 / 03 / 2022 🧖 🔿 🦉                               |  |  |  |
| 5 | End Date*                   |                                                    |  |  |  |
| 6 | Documentation               | -Select-                                           |  |  |  |
| 7 | Witness                     |                                                    |  |  |  |
|   |                             | Save Release of Information Cancel                 |  |  |  |

#### **RELEASE OF INFORMATION**

- **1. Household Members:** If applicable, select all that the Release of Information applies to.
- 2. Provider: your organization's parent provider project.
  - Some users have been requested to enter a second ROI with the Provider matching the specific project the clients are enrolled in.
- 3. **Release Granted**: if the client consented to their data being shared across CMIS.
- 4. Start Date: when the clients were enrolled in the project and physically moved into the program.
- 5. End Date: three years after the Start Date (unless stated in organization's ROI).
- 6. Documentation: use Signed Statement from Client.
- 7. Witness: initials of intake person.

| Access ShelterPoint | Check in client/s | Add interims, when applicab | le |  |
|---------------------|-------------------|-----------------------------|----|--|
|                     |                   |                             |    |  |
|                     |                   |                             |    |  |
| ENTRY DATA          |                   |                             |    |  |
|                     |                   |                             |    |  |
|                     |                   |                             |    |  |

| Release of Informa                                                         | Release of Information              |                          |  |  |  |
|----------------------------------------------------------------------------|-------------------------------------|--------------------------|--|--|--|
| Release of Information                                                     | ease of Information Ends 12/27/2024 |                          |  |  |  |
| Entry Data                                                                 |                                     |                          |  |  |  |
| 1 Provider *                                                               | ES Test Project (596)               | Search My Provider Clear |  |  |  |
| <b>2</b> Type *                                                            | HUD 🗸                               |                          |  |  |  |
| HUD CoC & ESG Entry All Other Projects (2021) Date: 12/28/2021 04:07:24 PM |                                     |                          |  |  |  |

- **1. Provider:** Select the specific project that the client(s) will be checked into.
  - If your parent provider project is showing, change to the current project.
- 2. (Entry) Type: Select HUD unless otherwise specified for your project (VA, RHY, PATH).

·····

### ENTRY ASSESSMENT

- All assessment questions are mandated by HUD and/or major funders in Delaware.
- Each field must be answered or updated for each entry of the client.

| HUD COC & ESG Entry All Other Pr                                                                                                    | ojects (2021) Date: 12/28/2021 04:07:24 PM                                                                                                    |
|----------------------------------------------------------------------------------------------------|----------------------------------------------------------------------------------------------------|
| Date of Birth                                                                                                    | 05 / 01 / 1980 🔊 💐 G                                                                                                    |
| Date of Birth Data Quality                                                                                                    | Full DOB Reported (HUD)                                                                                                    |
| Primary Race                                                                                                    | White (HUD)                                                                                                    |
| Secondary Race                                                                                                    | White (HUD)                                                                                                    |
| Ethnicity                                                                                                    | Non-Hispanic/Non-Latin(a)(o)(x) (HUD) V G                                                                                                    |
| Gender                                                                                                    | Female Male A gender other than singularly female or male (e.g., non-binary, genderfluid, agender, culturally specific gender) Transgender Questioning Client doesn't know Client refused Data not collected Clear All |
| Relationship to Head of Household *                                                                                                    | Self (head of household)                                                                                                    |
| Client Location *                                                                                                    | DE-500 🕶 G                                                                                                    |
| Housing Move-in Date                                                                                                    | 📕// 🧖 🖏 G                                                                                                    |
| Prior Living Situation                                                                                                    | Place not meant for habitation (HUD)                                                                                                    |
| Length of Stay in Previous Place                                                                                                    | One week or more, but less than one month $\checkmark$ G                                                                                                    |
| Approximate date homelessness started:                                                                                                    | 11/01/2021 🕂 🥸 G                                                                                                    |
| Regardless of where they stayed last night -<br>number of times the client has been on the<br>streets or in ES in the past three years,<br>including today | One time (HUD) V G                                                                                                    |
| Total number of months homeless on the<br>street or ES in the past three years                                                                             | One month (this time is the first month) (HUD) $\checkmark$ G                                                                                                    |
| Income from Any Source                                                                                                    | Yes (HUD)                                                                                                    |
|                                                                                                    |                                                                                                    |

| Income from Any Source | Yes (HUD)           | ✓ G               |                          |
|------------------------|---------------------|-------------------|--------------------------|
| Q Monthly Income       |                     |                   | HUD Verification 🚺       |
| Monthly Amount         | Source of Income    | Start Date *      | End Date                 |
| 2                      | Earned Income (HUD) | 12/16/2021        |                          |
| 2                      | Earned Income (HUD) | 12/13/2021        |                          |
| 🧪 🧋 US\$500.00         | Earned Income (HUD) | 11/24/2021        |                          |
| 2                      | Child Support (HUD) | 11/16/2021        |                          |
| 2                      | Other (HUD)         | 11/16/2021        |                          |
| Add View Gross         | Income              | Showing 1-5 of 18 | First Previous Next Last |
| Total Monthly Income   | 500 G               |                   |                          |

## SUB-ASSESSMENT UPDATES

• To update sub-assessment information that no longer applies to the client, such as a change in income, click on **HUD Verification**.

| U  | records for Monthly Income not overlapping as of this dat<br>per Source of Income as of 12/28/2021, records contain<br>reporting | e are not displa<br>ing "Yes" value<br>purposes. | yed. In the eve<br>s will be display | nt that multiple<br>ed and take pre | records exist<br>cedence for |
|----|----------------------------------------------------------------------------------------------------|--------------------------------------------------|--------------------------------------|-------------------------------------|------------------------------|
|    |                                                                                                    |                                                  | Receiving I                          | come Source?                        |                              |
|    | Source of Income                                                                                                    | Yes                                              | No                                   | Data Not<br>Collected               | Incomplete                   |
| *  | Alimony or Other Spousal Support (HUD)                                                                                           |                                                  | ۲                                    |                                     |                              |
| 1  | Earned Income (HUD)                                                                                                    | ۲                                                |                                      |                                     |                              |
| 10 | Pension or retirement income from another job (HUD)                                                                              |                                                  | ۲                                    |                                     |                              |
| *  | Private Disability Insurance (HUD)                                                                                               |                                                  | ۲                                    |                                     |                              |
| *  | VA Non-Service Connected Disability Pension (HUD)                                                                                |                                                  | ۲                                    |                                     |                              |
| ** | Unemployment Insurance (HUD)                                                                                                    |                                                  | ۲                                    |                                     |                              |
| *  | SSDI (HUD)                                                                                                    |                                                  | ۲                                    |                                     |                              |
| *  | SSI (HUD)                                                                                                    |                                                  | ۲                                    |                                     |                              |
| ** | Worker's Compensation (HUD)                                                                                                    | 0                                                | ۲                                    |                                     | 0                            |
| *  | TANF (HUD)                                                                                                    |                                                  | ۲                                    |                                     |                              |
| *  | VA Service Connected Disability Compensation (HUD)                                                                               |                                                  | ۲                                    |                                     |                              |
| *  | Retirement Income From Social Security (HUD)                                                                                     |                                                  | ۲                                    |                                     |                              |
| *  | Other (HUD)                                                                                                    | 0                                                | ۲                                    | 0                                   | 0                            |
| *  | Child Support (HUD)                                                                                                    | 0                                                | ۲                                    |                                     | 0                            |

#### **UPDATING HUD VERIFICATION**

- Click on the **pencil sign** on the line item that needs to be updated.
- 2. Regardless if the previous answer was a yes or no, add an **End Date** to the income information if it is no longer applicable.
  - If specific end date is unknown, use the day before the project Start Date.
  - This will change the sub-assessment answer to "Incomplete".
- Select the new answer.
  - If it is a yes, fill out the pop-up table, such as amount for income.

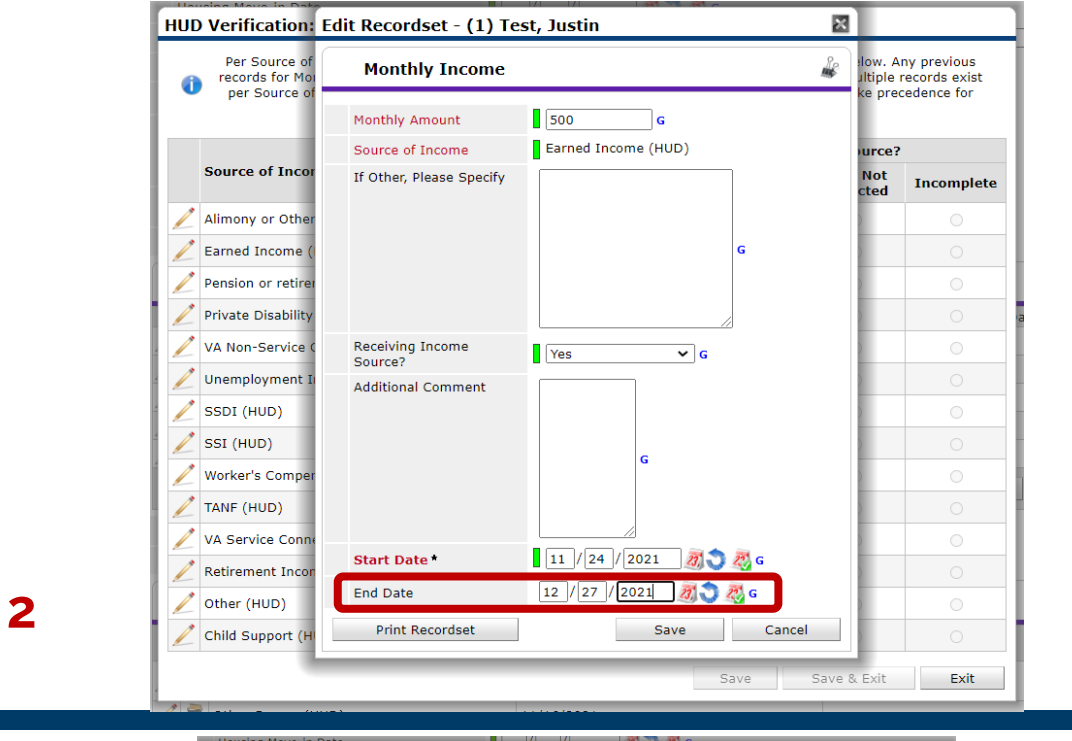

| đ | Per Source of Income, the curre<br>records for Monthly Income not o<br>per Source of Income as of 12/2 | nt records for Monthly Inv<br>verlapping as of this date<br>28/2021, records containi<br>reporting | come as of 12/2<br>are not display<br>ng "Yes" values<br>purposes. | 8/2021 are di<br>ed. In the eve<br>will be display | splayed below. A<br>nt that multiple<br>ed and take pre- | ny previous<br>records exist<br>cedence for |
|---|----------------------------------------------------------------------------------------------------|----------------------------------------------------------------------------------------------------|--------------------------------------------------------------------|----------------------------------------------------|----------------------------------------------------------|---------------------------------------------|
|   | Select the Receiving Income<br>Source? value for all incomplete<br>Source of Income records            | ○ <u>No</u><br>○ <u>Data Not Collected</u><br>● <u>Incomplete</u>                                  |                                                                    |                                                    |                                                          |                                             |
|   |                                                                                                    |                                                                                                    |                                                                    | Receiving I                                        | ncome Source?                                            |                                             |
|   | Source of Income                                                                                       |                                                                                                    | Yes                                                                | No                                                 | Data Not<br>Collected                                    | Incomple                                    |
| / | Alimony or Other Spousal Support (                                                                     | (HUD)                                                                                              | 0                                                                  | ۲                                                  | 0                                                        | 0                                           |
|   | Earned Income (HUD)                                                                                    |                                                                                                    | 0                                                                  | 0                                                  | 0                                                        | ۲                                           |
| / | Pension or retirement income from                                                                      | another job (HUD)                                                                                  | 0                                                                  | ۲                                                  | 0                                                        | 0                                           |
| / | Private Disability Insurance (HUD)                                                                     |                                                                                                    |                                                                    | ۲                                                  |                                                          |                                             |
| / | VA Non-Service Connected Disabilit                                                                     | y Pension (HUD)                                                                                    |                                                                    | ۲                                                  |                                                          |                                             |
| / | Unemployment Insurance (HUD)                                                                           |                                                                                                    |                                                                    | ۲                                                  |                                                          |                                             |
| / | SSDI (HUD)                                                                                             |                                                                                                    |                                                                    | ۲                                                  |                                                          |                                             |
| / | SSI (HUD)                                                                                              |                                                                                                    |                                                                    | ۲                                                  |                                                          |                                             |
| / | Worker's Compensation (HUD)                                                                            |                                                                                                    |                                                                    | ۲                                                  |                                                          |                                             |
| / | TANF (HUD)                                                                                             |                                                                                                    |                                                                    | ۲                                                  |                                                          |                                             |
| / | VA Service Connected Disability Con                                                                    | mpensation (HUD)                                                                                   |                                                                    | ۲                                                  |                                                          |                                             |
| / | Retirement Income From Social Sec                                                                      | curity (HUD)                                                                                       |                                                                    | ۲                                                  |                                                          |                                             |
| / | Other (HUD)                                                                                            |                                                                                                    |                                                                    | ۲                                                  |                                                          |                                             |
| 1 | Child Support (HUD)                                                                                    |                                                                                                    |                                                                    |                                                    |                                                          |                                             |

3

| Relationship to Head of Household *                                                                                                    | Self (head of household)                           |   |
|----------------------------------------------------------------------------------------------------|----------------------------------------------------|---|
| Client Location *                                                                                                    | DE-500 🗸 G                                         |   |
| Housing Move-in Date                                                                                                    | / / / Ø 🔿 🚜 G                                      |   |
| Prior Living Situation                                                                                                    | Place not meant for habitation (HUD)               | G |
| Length of Stay in Previous Place                                                                                                    | One week or more, but less than one month 🗸 G      |   |
| Approximate date homelessness started:                                                                                                    | 11 / 01 / 2021 🧖 🔿 🚜 G                             |   |
| Regardless of where they stayed last night -<br>number of times the client has been on the<br>streets or in ES in the past three years,<br>including today | One time (HUD) 🗸 G                                 |   |
| Total number of months homeless on the<br>street or ES in the past three years                                                                             | One month (this time is the first month) (HUD) 🗸 G |   |

# HOUSING MOVE-IN DATE (AT ENTRY)

#### • Can only be added to entry assessments for clients housed at intake (Single Site PSH/OPH).

- This means that client's project start date = when they moved into the PSH/OPH unit.
- Must be added for each member of the household.

#### CHECK IN HOUSEHOLD MEMBERS

|          | Unit List  | Test Bed L | ist                     |                   |      |                              |                  |         |          |          |             |
|----------|------------|------------|-------------------------|-------------------|------|------------------------------|------------------|---------|----------|----------|-------------|
|          |            |            |                         |                   |      | Display All Beds             | ✓ Sort B         | y Floor | ✓ Asc    | ending 🗸 | Sort        |
| I        | Date In    | Floor      | Room                    | Bed               | Hold | Client                       | Date of<br>Birth | Gender  | Group ID | Conf.    | Codes/Notes |
|          |            | Floor 1    | Room 1                  | Bed 001           |      | HELD                         |                  |         |          |          |             |
| 6        | 12/14/2021 | Floor 1    | Room 2 (Family<br>Room) | Bed 001           |      | (112448) Testing, Chiquita   | 08/22/1983       | Female  | 808437   | No       |             |
| ê 1      | 12/14/2021 | Floor 1    | Room 2 (Family<br>Room) | Bed 002           |      | (112450) Testing, Chiquitita | 06/08/2017       | Female  | 808437   | No       |             |
|          |            | Floor 2    | Room 3                  | Bed 001           |      | HELD                         |                  |         |          |          |             |
|          |            | Floor 2    | Room 3                  | Bed 002           |      | HELD                         |                  |         |          |          |             |
|          |            | Floor 2    | Room 3                  | Bed 003           |      | HELD                         |                  |         |          |          |             |
| ê 1      | 12/28/2021 | Floor 2    | Room 4 (Family<br>Room) | Bed 001           |      | (1) Test, Justin             | 05/01/1980       | Male    | 808441   | No       |             |
| <b>a</b> | 12/28/2021 | Floor 2    | Room 4 (Family<br>Room) | Bed 002           |      | (111252) Test, Amanda        | 07/15/2021       | Female  | 808441   | No       |             |
|          |            | Floor 2    | Room 4 (Family<br>Room) | Bed 003           |      | HELD                         |                  |         |          |          |             |
|          |            | Floor 2    | Room 4 (Family<br>Room) | Bed 004           |      | HELD                         |                  |         |          |          |             |
| 6        |            |            |                         | Overflow<br>(New) |      | EMPTY                        |                  |         |          |          |             |

- How to know if check in was successful:
  - Your client(s) will now be on the bed list.
- Reminders for households:
  - Only the Head of Household's Entry Assessment has been completed.
  - Click on the other household members' names.
  - Scroll down and complete their **Entry Data**.

Check out client/s

# INTERIMS

- Necessary any time there is a change/update to a client's:
  - Income
  - Non-cash benefits
  - Health insurance
  - Disabling condition
  - Domestic Violence history
  - Housing Move-In Date, or
  - when required after 365+ days of program enrollment.
- Steps to add interim:
  - 1. Click on the client's name
  - 2. Click the Entry/Exit tab

|   | Shelter 1    | Inventory Inf   | formation               |                   |      |                              |                  |            |          |             |             |
|---|--------------|-----------------|-------------------------|-------------------|------|------------------------------|------------------|------------|----------|-------------|-------------|
|   | Unit List    | - Test Bed List |                         |                   |      |                              |                  |            |          |             |             |
|   |              |                 |                         |                   |      | Display All Beds             | ✓ Sort B         | y Floor    | ✓ Asc    | ending 🗸    | Sort        |
|   | Date In      | Floor           | Room                    | Bed               | Hold | Client                       | Date of<br>Birth | Gender     | Group ID | Conf.       | Codes/Notes |
|   |              | Floor 1         | Room 1                  | Bed 001           |      | HELD                         |                  |            |          |             |             |
| - | 12/14/2021   | Floor 1         | Room 2 (Family<br>Room) | Bed 001           |      | (112448) Testing, Chiquita   | 08/22/1983       | Female     | 808437   | No          |             |
| - | 12/14/2021   | Floor 1         | Room 2 (Family<br>Room) | Bed 002           |      | (112450) Testing, Chiquitita | 06/08/2017       | Female     | 808437   | No          |             |
|   |              | Floor 2         | Room 3                  | Bed 001           |      | HELD                         |                  |            |          |             |             |
|   |              | Floor 2         | Room 3                  | Bed 002           |      | HELD                         | -1               |            |          |             |             |
|   |              | Floor 2         | Room 3                  | Bed 003           |      | HELD                         |                  |            |          |             |             |
| - | 12/28/2021   | Floor 2         | Room 4 (Family<br>Room) | Bed 001           |      | (1) Test, Justin             | 05/01/1980       | Male       | 808441   | No          |             |
| - | 12/28/2021   | Floor 2         | Room 4 (Family<br>Room) | Bed 002           |      | (111252) Test, Amanda        | 07/15/2021       | Female     | 808441   | No          |             |
|   |              | Floor 2         | Room 4 (Family<br>Room) | Bed 003           |      | HELD                         |                  |            |          |             |             |
|   |              | Floor 2         | Room 4 (Family<br>Room) | Bed 004           |      | HELD                         |                  |            |          |             |             |
| - |              |                 |                         | Overflow<br>(New) |      | ЕМРТҮ                        |                  |            |          |             |             |
|   | Print Unit I | ist             |                         |                   |      |                              | Hold A           | LL Empty ( | Jnits    | Release ALL | HELD Units  |

| ay Data                    | Entry / Exit                  | Release of Information | Service Transactions |
|----------------------------|-------------------------------|------------------------|----------------------|
| Unit Entry Data - (1) Te   | st, Justin                    |                        |                      |
| Date In*                   | 12 / 28 / 2021 🧖 🔿 🦧          | 4 V:07V:24V PM V       | Midnight Check In    |
| Confirm for Next Day Stay? | No 🗸                          |                        |                      |
| Unit Name / Number         | Floor 2 / Room 4 (Family Roon | n) / Bed 001           | Assign Unit          |
| Supplies Given             |                               |                        |                      |
| Locker number              |                               |                        |                      |
| Codes/Notes                |                               |                        |                      |

| Household me | embers must    | be esta                | blished on Ho         | useh                                                                                                    | olds tab befor                                  | e creating E                                                                                                    | ntry / Exi                                                                                                    | its                                                                                                    |
|--------------|----------------|------------------------|-----------------------|----------------------------------------------------------------------------------------------------|-------------------------------------------------|----------------------------------------------------------------------------------------------------|----------------------------------------------------------------------------------------------------|----------------------------------------------------------------------------------------------------|
|              |                |                        |                       |                                                                                                    |                                                 |                                                                                                    |                                                                                                    |                                                                                                    |
|              | Туре           |                        | Project Start<br>Date |                                                                                                    | Exit Date                                       | Interims                                                                                                    | Follow<br>Ups                                                                                                    | Client<br>Count                                                                                                    |
|              | HUD            |                        | 12/28/2021            |                                                                                                    |                                                 | E.                                                                                                    | E.                                                                                                    | 2                                                                                                    |
|              |                |                        | Showing               | 1-1                                                                                                    | of 1                                            |                                                                                                    |                                                                                                    |                                                                                                    |
|              | : Household me | Household members must | Type                  | Household members must be established on Ho          Type       Project Start         HUD       12/28/2021         Showing | Household members must be established on Househ | Household members must be established on Households tab before<br>Type Project Start Date Exit Date<br>HUD 22 12/28/2021 22<br>Showing 1-1 of 1 | Household members must be established on Households tab before creating E         Type       Project Start<br>Date       Exit Date       Interims         HUD       12/28/2021       12       E       E         Showing 1-1 of 1       12       12       12       12 | Household members must be established on Households tab before creating Entry / Ext<br>Type Project Start<br>Date Exit Date Interims<br>HUD 2<br>12/28/2021 2<br>Showing 1-1 of 1 |

## HOW TO ADD AN INTERIM

Select the **Interims** icon on the row that corresponds with your project Entry.

| Interim Reviews                                                                |                                   |                                                   | ×                                |                       |
|--------------------------------------------------------------------------------|-----------------------------------|---------------------------------------------------|----------------------------------|-----------------------|
| Interim Reviews Ass                                                            | ociated with this Entry / I       | Exit                                              |                                  |                       |
| Review Date         Review           Add Interim Review         Interim Review | w Type<br>No r                    | natches.                                          | Client Count                     |                       |
|                                                                                | Add Interim Review - (1)          | ) Test, Justin                                    |                                  | ×                     |
|                                                                                | Household Members                 |                                                   |                                  |                       |
|                                                                                | To include Household              | members associated with the<br>the box beside eac | Entry / Exit for this<br>h name. | Interim Review, click |
|                                                                                | 🗌 (25550) Male Single Pa          | rent                                              |                                  |                       |
|                                                                                | ( <u>1) Test, Justin (Entry D</u> | Date: 12/28/2021 4:07 PM)                         |                                  |                       |
|                                                                                | ✓ ( <u>111252) Test, Amanda</u>   | <u>(Entry Date: 12/28/2021 4:07 PM</u>            | L).                              |                       |
|                                                                                | Interim Review Data               |                                                   |                                  |                       |
|                                                                                | Entry / Exit Provider             | ES Test Project (596)                             |                                  |                       |
|                                                                                | Entry / Exit Type                 | HUD                                               |                                  |                       |
|                                                                                | Interim Review Type*              | Update 🗸                                          |                                  |                       |
|                                                                                | Review Date*                      | 01 / 03 / 2022 🧖 🖓                                | 3 🖌 : 24 🖌 : 04 🗸                | PM 🗸                  |
|                                                                                |                                   |                                                   |                                  |                       |
|                                                                                |                                   |                                                   | Save                             | & Continue Cancel     |

#### **INTERIM TYPES**

- Select a type:
  - **UPDATE** For general changes to a profile.
  - ANNUAL ASSESSMENT After client stays in a project for a calendar year.
    - Can be added 30 days before or after their project entry anniversary.
- Select **Review Date** Use either of the following:
  - Exact date when change occurred, or
- Date when client provided new information.
- Click Save & Continue.

Check out client/s

#### UPDATING AN INTERIM ASSESSMENT

- An interim is a shortened version of an entry assessment.
- Make the necessary changes/updates for each client.
  - Use the Household Members list to toggle among clients.
- Click Save & Continue.

CLICK HERE TO REVIEW HOW TO UPDATE SUB-ASSESSMENTS

| ry / Exit Interim Review                                                             |                                                                    |                                                                                                    |                   | e,                           |
|--------------------------------------------------------------------------------------|--------------------------------------------------------------------|----------------------------------------------------------------------------------------------------|-------------------|------------------------------|
| Interim Review Data                                                                  |                                                                    |                                                                                                    |                   |                              |
| Entry / Exit Provider                                                                | ES Test Project (596)                                              |                                                                                                    |                   |                              |
| Entry / Exit Type                                                                    | HUD                                                                |                                                                                                    |                   |                              |
| Interim Review Type                                                                  | Update                                                             |                                                                                                    |                   |                              |
| Review Date                                                                          | 01/03/2022 03:24:0                                                 | 4 PM                                                                                                    |                   |                              |
| Interim Review Assessmen                                                             | t                                                                  |                                                                                                    |                   |                              |
| Household Members                                                                    | HUD CoC & ESG Upd                                                  | late (2021)                                                                                                    | Interim Review    | Date: 01/03/2022 03:24:04 PM |
| Age: 41<br>Veteran: No (HUD)<br>(111252) Test, Amanda<br>Age: 0<br>Veteran: No (HUD) | Client Location*<br>Housing Move-in Date<br>Income from Any Source | DE-500 ▼ G       I       I | ] 🥂 💙 🧟 G<br>🗸 G  |                              |
|                                                                                      | Q Monthly Income                                                   |                                                                                                    |                   | HUD Verification             |
|                                                                                      | Monthly<br>Amount S                                                | ource of Income                                                                                                    | Start Date *      | End Date                     |
|                                                                                      | / 🗋 US\$1,600.00 E                                                 | arned Income (HUD)                                                                                                    | 12/28/2021        |                              |
|                                                                                      | 🗾 🗑 🛛 🗉                                                            | arned Income (HUD)                                                                                                    | 12/16/2021        | 12/27/2021                   |
|                                                                                      | 🗾 🖉 🖉                                                              | arned Income (HUD)                                                                                                    | 12/13/2021        | 12/15/2021                   |
|                                                                                      | / 🗋 US\$500.00 E                                                   | arned Income (HUD)                                                                                                    | 11/24/2021        | 12/27/2021                   |
|                                                                                      | 2 🔋 🛛                                                              | Child Support (HUD)                                                                                                    | 11/16/2021        |                              |
|                                                                                      | Add View G                                                         | ross Income                                                                                                    | Showing 1-5 of 19 | First Previous Next La       |
|                                                                                      | Total Monthly Income                                               | 1600 G                                                                                                    |                   |                              |
|                                                                                      | Non-cash benefit from                                              | No (HUD)                                                                                                    | ✓ G               |                              |
|                                                                                      | any source                                                         |                                                                                                    | ¥                 |                              |

| ry / Exit Interim Review                         |                              | Ś                                           |
|--------------------------------------------------|------------------------------|---------------------------------------------|
| Interim Review Data                              |                              |                                             |
| Entry / Exit Provider                            | ES Test Project (596)        |                                             |
| Entry / Exit Type                                | HUD                          |                                             |
| Interim Review Type                              | Update                       |                                             |
| Review Date                                      | 01/03/2022 03:24:04 PM       |                                             |
| Household Members                                | HUD CoC & ESG Update (2021)  | Interim Review Date: 01/03/2022 03:24:04 PM |
| (1) Test, Justin<br>Age: 41<br>Veteran: No (HUD) | Client Location * DE-500 V G |                                             |
| (111252) Test, Amanda                            | Housing Move-in Date         | 27) 🙄 22) G                                 |

## HOUSING MOVE-IN DATE (UPDATE)

- Applicable to clients who were housed *after their intake date*.
- This must be added for *all* household members.
  - Use the Household Members list to toggle among clients.

k

## **INTERIMS**

|                  | Entry / Exit                                      |             |      |  |                       |  |           |          |               |                 |  |  |  |  |
|------------------|---------------------------------------------------|-------------|------|--|-----------------------|--|-----------|----------|---------------|-----------------|--|--|--|--|
|                  | Program                                           |             | Туре |  | Project<br>Start Date |  | Exit Date | Interims | Follow<br>Ups | Client<br>Count |  |  |  |  |
| 1                | ES Test Project (596                              | 5)          | HUD  |  | 12/28/2021            |  |           | 6        | Ē.            | 2               |  |  |  |  |
|                  | Add Entry / Exit Showing 1-1 of 1                 |             |      |  |                       |  |           |          |               |                 |  |  |  |  |
| In               | terim Reviews                                     |             |      |  |                       |  | K         | N .      |               |                 |  |  |  |  |
| $\left[ \right]$ | Interim Reviews Associated with this Entry / Exit |             |      |  |                       |  |           |          |               |                 |  |  |  |  |
|                  | Review Date                                       | Review Type |      |  |                       |  | Client C  | Count    |               |                 |  |  |  |  |
|                  | 01/10/2022                                        | Update      |      |  |                       |  | 2         |          |               |                 |  |  |  |  |
| 1                | 2 🗋 01/03/2022                                    | Update      |      |  |                       |  | 2         | -        |               |                 |  |  |  |  |
| IL               | Add Interim Review Showing 1-2 of 2               |             |      |  |                       |  |           |          |               |                 |  |  |  |  |
|                  |                                                   |             |      |  |                       |  |           | 1        |               |                 |  |  |  |  |
|                  |                                                   |             |      |  |                       |  |           |          |               |                 |  |  |  |  |
|                  |                                                   |             |      |  |                       |  | E         | kit      |               |                 |  |  |  |  |

- All saved Interims will be visible on the Entry/Exit tab.
- To review or edit, click on the pencil icon.

# **CHECK OUT**

- Do this when client(s) exit from your program.
- To begin the process:
  - Look for the head of household's name.
  - Click on the red minus icon.

| View Shelter Inventory |                       |        |             |       |                         |  |  |  |  |
|------------------------|-----------------------|--------|-------------|-------|-------------------------|--|--|--|--|
| Provider *             | ES Test Project (596) | Search | My Provider | Clear | Check Unit Availability |  |  |  |  |
| Unit List *            | Test Bed List         |        | ~           |       | Submit                  |  |  |  |  |
| Туре                   | Emergency Shelter     |        |             |       |                         |  |  |  |  |

#### Shelter Inventory Information

|   | Unit List    | - Test Be | ed List                    |                   |            |                                 |                  |           |             |            |             |
|---|--------------|-----------|----------------------------|-------------------|------------|---------------------------------|------------------|-----------|-------------|------------|-------------|
|   |              |           |                            | Γ                 | Display Al | l Beds 🗸                        | Sort By Floo     | or        | ✓ Ascen     | ding 🗸     | Sort        |
|   | Date In      | Floor     | Room                       | Bed               | Hold       | Client                          | Date of<br>Birth | Gender    | Group<br>ID | Conf.      | Codes/Notes |
|   |              | Floor 1   | Room 1                     | Bed 001           |            | HELD                            |                  |           |             |            |             |
| - | 12/14/2021   | Floor 1   | Room 2<br>(Family<br>Room) | Bed 001           |            | (112448) Testing,<br>Chiquita   | 08/22/1983       | Female    | 808437      | No         |             |
| - | 12/14/2021   | Floor 1   | Room 2<br>(Family<br>Room) | Bed 002           |            | (112450) Testing,<br>Chiquitita | 06/08/2017       | Female    | 808437      | No         |             |
|   |              | Floor 2   | Room 3                     | Bed 001           |            | HELD                            |                  |           |             |            |             |
|   |              | Floor 2   | Room 3                     | Bed 002           |            | HELD                            |                  |           |             |            |             |
|   |              | Floor 2   | Room 3                     | Bed 003           |            | HELD                            |                  |           |             |            |             |
| - | 12/28/2021   | Floor 2   | Room 4<br>(Family<br>Room) | Bed 001           |            | (1) Test, Justin                | 05/01/1980       | Male      | 808441      | No         |             |
|   | 12/28/2021   | Floor 2   | Room 4<br>(Family<br>Room) | Bed 002           |            | (111252) Test,<br>Amanda        | 07/15/2021       | Female    | 808441      | No         |             |
|   |              | Floor 2   | Room 4<br>(Family<br>Room) | Bed 003           |            | HELD                            |                  |           |             |            |             |
|   |              | Floor 2   | Room 4<br>(Family<br>Room) | Bed 004           |            | HELD                            |                  |           |             |            |             |
|   |              |           |                            | Overflow<br>(New) |            | EMPTY                           |                  |           |             |            |             |
|   | Print Unit L | list      |                            |                   |            |                                 | Hold ALL Em      | pty Units | R           | elease ALL | HELD Units  |

| _ |                                  |                                                                                                    |      |
|---|----------------------------------|----------------------------------------------------------------------------------------------------|------|
|   | Unit Exit Data - (1) T           | est, Justin                                                                                                    |      |
| 1 | Date Out*                        | 01 / 04 / 2022 💐 🔿 💐 11 🗸 : 59 🗸 : 55 🗸 AM 🗸                                                                                                    |      |
|   | Unit Name / Number               | Bed 001                                                                                                    |      |
|   | Supplies Returned                | ® <u>Yes</u> ○ <u>No</u>                                                                                                    |      |
| 2 | Reason For Leaving *             | Completed program 🗸                                                                                                    |      |
| 3 | Destination *                    | -Select-                                                                                                    | ~    |
|   | Apply Funds for Service          | -Select-<br>HOMELESS SITUATIONS<br>Place not meant for habitation (HUD)                                                                                                    |      |
|   | Funding Sources                  | Emergency shelter, incl. hotel/motel paid for w/ ES voucher, or RHY-funded Host Home shelter (HUD)<br>Safe Haven (HUD)                                                                                                  |      |
|   | Source                           | Foster care home or foster care group home (HUD)                                                                                                    | ount |
|   | Add Funding Source               | Hospital or other residential non-psychiatric medical facility (HUD)<br>Jail, prison or juvenile detention facility (HUD)                                                                                               | ).00 |
|   | Household Members                | Psychiatric hospital or other psychiatric facility (HUD)<br>Substance abuse treatment facility or detox center (HUD)                                                                                                    |      |
| ( | To update Household m pre        | e Residential project or halfway house with no homeless criteria (HUD)<br>Hotel or motel paid for without emergency shelter voucher (HUD)<br>Transitional housing for homeless persons (including homeless youth) (HUD) | re   |
| ( | 25550) Male Single Pare          | Host Home (non-crisis) (HUD)                                                                                                    |      |
|   | (1) Test, Justin (Date In:       | Staying or living with friends, temporary tenure (HUD)                                                                                                    |      |
|   | □ <u>(111252) Test, Amanda (</u> | C Staying or living with family, permanent tenure (HUD)                                                                                                    | •    |

#### **EXIT DATA**

#### **1.** Date Out

When client(s) *physically* left.

#### 2. Reason for Leaving

 Applicable reason that explains why client(s) left.

#### 3. Destination

- Where client(s) are staying after leaving your program.
- Refrain from these for they will be flagged as errors:
  - Other
  - No exit interview completed
  - Client Refused
  - Client Doesn't Know
  - Data Not Collected

| Household Members          |                                                                                                    |  |  |  |  |  |  |  |  |
|----------------------------|----------------------------------------------------------------------------------------------------|--|--|--|--|--|--|--|--|
| 0                          | To update Household members' Check Out data, click on the box beside each name. Note: Household Members who were<br>previously checked out are disabled and appear for informational purposes only. |  |  |  |  |  |  |  |  |
| (25550) Male Single Parent |                                                                                                    |  |  |  |  |  |  |  |  |
| [1]                        | <u>) Test, Justin (Date In: 12/28/2021 4:07:24 PM)</u> (Primary Client)                                                                                                    |  |  |  |  |  |  |  |  |
| <b>Z</b> [ <u>1</u> ]      | <u>11252) Test, Amanda (Date In: 12/28/2021 4:07:24 PM)</u>                                                                                                    |  |  |  |  |  |  |  |  |

## EXIT – HOUSEHOLD MEMBERS

- Check off all members that are leaving together.
- If a client is not checked off, their project entry will continue to be open.
  - Can cause data quality errors

# EXIT ASSESSMENT

- If needed, make the necessary changes in the following subassessments:
  - Income
  - Non-cash benefits
  - Health Insurance
  - Disabling Conditions
- If data is current, scroll down and Save & Continue

CLICK HERE TO REVIEW HOW TO UPDATE SUB-ASSESSMENTS

| HUD CoC & ESG Exit (2021)                                         |             |            |             | Date: 01/04/2 | 2022 11:59:55 AM 🔒            |  |  |
|-------------------------------------------------------------------|-------------|------------|-------------|---------------|-------------------------------|--|--|
| Income from Any Source                                            | Yes (HUD)   | <b>∨</b> G |             |               |                               |  |  |
| Q Monthly Income                                                  |             |            |             |               | HUD Verification 🗹            |  |  |
| Monthly Amount Source of Income                                   |             | Start Date |             | End Date      |                               |  |  |
| / 🧃 US\$1,600.00 Earned Income (HU                                | D)          | 12/28/2021 |             |               |                               |  |  |
| / 🧋 Earned Income (HU                                             | D)          | 12/16/2021 |             | 12/27/2021    |                               |  |  |
| / 🕎 Earned Income (HU                                             | D)          | 12/13/2021 |             | 12/15/2021    |                               |  |  |
| 🖉 🗋 US\$500.00 Earned Income (HU                                  | D)          | 11/24/2021 |             |               |                               |  |  |
| / 🧋 Child Support (HUD                                            | )           | 11/16/2021 |             |               |                               |  |  |
| Add View Gross Income                                             |             | Showing    | g 1-5 of 19 | First Previou | s Next Last                   |  |  |
| Total Monthly Income                                              | 1600 G      |            |             |               |                               |  |  |
| Non-cash benefit from any source                                  | No (HUD)    | ✓ G        |             |               |                               |  |  |
| 🔍 Non-Cash Benefits                                               |             |            |             |               | HUD Verification 🌠            |  |  |
| Source of Non-Cash Benefit                                        | Start Date* |            | End Date    |               | Amount of Non-Cash<br>Benefit |  |  |
| Z g Supplemental Nutrition Assistance Program (Food Stamps) (HUD) | 12/08/2021  |            |             |               |                               |  |  |
| 🥖 🗋 Other Source (HUD)                                            | 11/16/2021  |            |             |               |                               |  |  |
| 🧪 🗋 Other TANF-Funded Services (HUD)                              | 11/16/2021  |            |             |               |                               |  |  |
| Z TANF Child Care Services (HUD)                                  | 11/16/2021  |            |             |               |                               |  |  |

#### **Shelter Inventory Information**

|            |           |        | Display A         | Beds | ▼ S                   | ort |   |          |      |         |          | Display A         | Beds | • s                  |
|------------|-----------|--------|-------------------|------|-----------------------|-----|---|----------|------|---------|----------|-------------------|------|----------------------|
| Date In    | Floor     | Room   | Bed               | Hold | Client                | D   |   | Date In  | F    | Floor   | Room     | Bed               | Hold | Client               |
|            | Floor 1   | Room 1 | Bed 001           |      | HELD                  |     |   |          |      | -1 -4   | <b>D</b> | D 1 004           |      |                      |
|            | Floor 1   | Room 2 | Bed 001           |      | HELD                  |     | _ |          | F    | loor 1  | Room 1   | Bed 001           |      | HELD                 |
|            | Floor 1   | Room 2 | Bed 002           |      | HELD                  |     |   |          | F    | loor 1  | Room 2   | Bed 001           |      | HELD                 |
|            |           |        |                   |      | (103245)              |     |   |          | F    | loor 1  | Room 2   | Bed 002           |      | HELD                 |
| 03/09/2020 | ) Floor 2 | Room 3 | Bed 001           |      | Doe,<br>Jennifer      | 12  | - | 03/09/20 | 20 F | loor 2  | Room 3   | Bed 001           |      | (103245)<br>Doe,     |
| 03/09/2020 | Floor 2   | Room 3 | Bed 002           |      | (103246)<br>Doe, Josh | 04  |   | 03/00/20 | 20.5 | loor 2  | Deem 2   | Red 002           |      | Jennifer<br>(103246) |
|            | Floor 2   | Room 3 | Bed 003           |      | HELD                  |     |   | 03/09/20 | 20   | 1001 2  | KOOIII S | Bed 002           |      | Doe, Josh            |
| 5          | Floor 2   | Room 4 | Bed 001           | Hold | EMPTY                 |     |   |          | F    | Floor 2 | Room 3   | Bed 003           |      | HELD                 |
| 5          | 51        | D      | <b>D</b> - J 000  |      | EN DEV                |     |   |          | ſ    | loor 2  | Room 4   | Bed 001           |      | HELD                 |
| >          | Floor 2   | Room 4 | Bed 002           | Hold | EMPTY                 |     |   |          | F    | loor 2  | Room 4   | Bed 002           |      | HELD                 |
| 5          | Floor 2   | Room 4 | Bed 003           | Hold | EMPTY                 |     |   |          | F    | loor 2  | Room 4   | Bed 003           |      | HELD                 |
| 5          | Floor 2   | Room 4 | Bed 004           | Hold | EMPTY                 |     |   |          | F    | loor 2  | Room 4   | Bed 004           |      | HELD                 |
| 3          |           |        | Overflow<br>(New) |      | EMPTY                 |     | - | 5        |      |         |          | Overflow<br>(New) |      | EMPTY                |

## **BED LIST (POST-CHECK OUT)**

- After clients are checked out, beds will now be *Empty*.
- For shelters receiving CI referrals:
  - Hold empty beds until they are ready for a new intake.

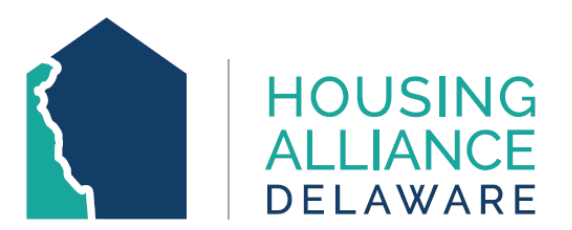

# **THANK YOU!**

#### This concludes the ShelterPoint Training PowerPoint.

For any questions or technical assistance, please contact HAD's CMIS Support Desk at <a href="mailto:cmis.support@housingalliancede.org">cmis.support@housingalliancede.org</a>.

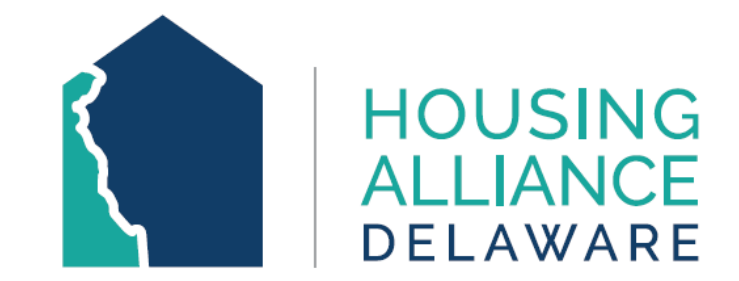

# APPENDICES

## **CREATE A NEW CLIENT PROFILE**

- If your client does not appear in the Client Results after a preliminary search:
  - Complete the Name, Social Security Number, and Veteran Status fields.
  - 2. Then, click Add New Client With This Information.

| Client Searc                              | h                                                               |
|-------------------------------------------|-----------------------------------------------------------------|
|                                           | () Please Search the System before adding a New Client.         |
| Name 1                                    | First     Middle     Last     Suffix       Luke     Skywalker   |
| Name Data<br>Quality                      | Full Name Reported                                              |
| Alias                                     |                                                                 |
| Social Security<br>Number                 | 123 - 45 - 6789                                                 |
| Social Security<br>Number Data<br>Quality | Full SSN Reported (HUD)                                         |
| U.S. Military<br>Veteran?                 | No (HUD)                                                        |
| Exact Match                               | 2                                                               |
| Search                                    | Clear Add New Client With This Information Add Anonymous Client |

|              | Cl             | ient Number                           |                           |                  |       |        |        |                    |  |
|--------------|----------------|---------------------------------------|---------------------------|------------------|-------|--------|--------|--------------------|--|
| Ente<br>Clie | er or<br>ent 1 | scan a Client ID to check that Client | in.<br>Submit             |                  |       |        |        |                    |  |
|              | Cl             | ient Results                          |                           |                  |       |        |        |                    |  |
|              | ID             | Name                                  | Social Security<br>Number | Date of<br>Birth | Alias | Gender | Banned | Household<br>Count |  |

#### Add New Client Information

You are about to add a New Client to the system (Be sure to look through all the possible matches before continuing this process).

Would you like to:

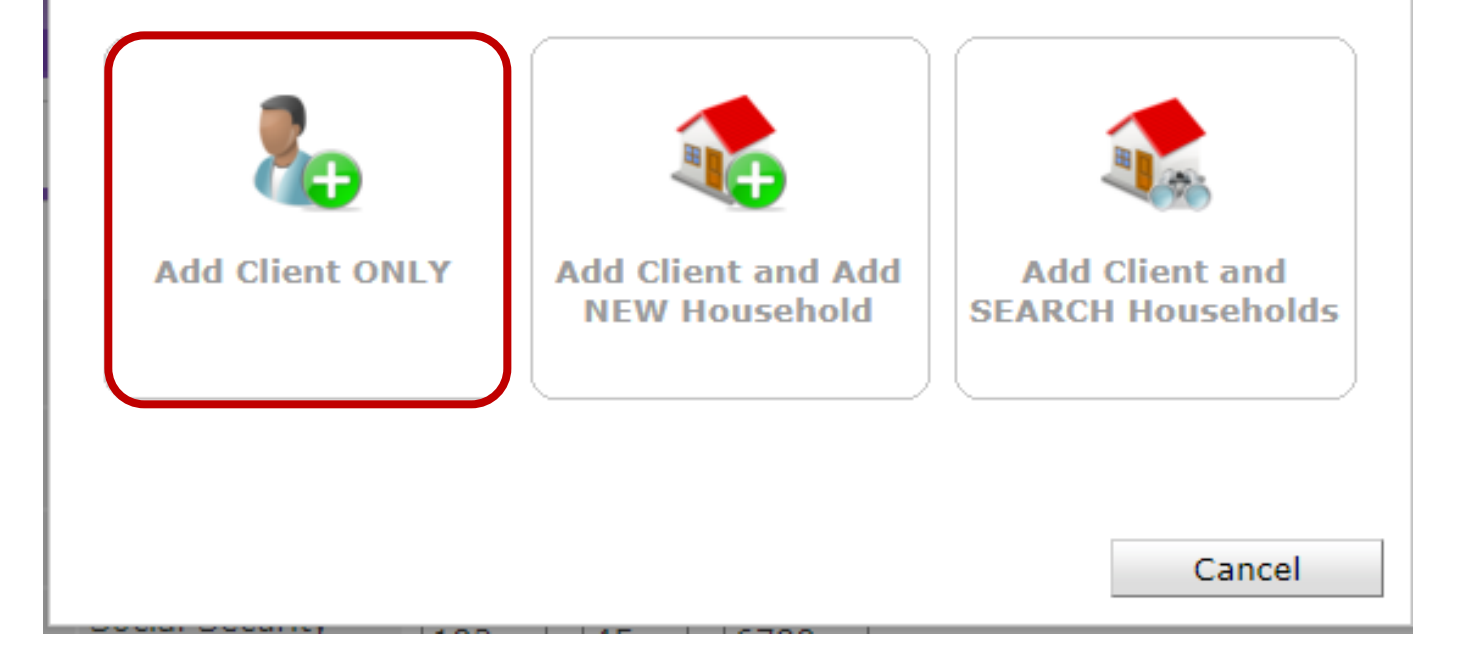

### ADD NEW CLIENT INFORMATION

х

If the following window appears, click "Add Client ONLY" to proceed.

- A profile has been created for your client and is available under **Client Results**.
- Click the green plus icon button next to their name to begin Check-in process.

Click here to continue workflow.

|                                           |              | 👔 Please Search t | he System before add  | ding a New Client. |             |   |
|-------------------------------------------|--------------|-------------------|-----------------------|--------------------|-------------|---|
| Name                                      | First<br>luk |                   | Middle                | Last<br>sky        | Suffi       | c |
| Name Data<br>Quality                      | -Select-     |                   | ~                     |                    |             |   |
| Alias                                     |              |                   |                       |                    |             |   |
| Social Security<br>Number                 |              | -                 |                       |                    |             |   |
| Social Security<br>Number Data<br>Quality | -Select-     |                   | ~                     |                    |             |   |
| U.S. Military<br>Veteran?                 | -Select-     | ~                 | ]                     |                    |             |   |
| Exact Match                               |              |                   |                       |                    |             |   |
| Search                                    | Clear        | Add New Client    | With This Information | Add Anonyr         | nous Client |   |

|   |                    | С                                                  | ient N | umber           |                                 |             |                  |       |        |        |                    |  |  |  |  |
|---|--------------------|----------------------------------------------------|--------|-----------------|---------------------------------|-------------|------------------|-------|--------|--------|--------------------|--|--|--|--|
|   | Ente               | Enter or scan a Client ID to check that Client in. |        |                 |                                 |             |                  |       |        |        |                    |  |  |  |  |
|   | Client ID # Submit |                                                    |        |                 |                                 |             |                  |       |        |        |                    |  |  |  |  |
|   |                    | Client Results                                     |        |                 |                                 |             |                  |       |        |        |                    |  |  |  |  |
| Z |                    |                                                    | ID     | Name            | Social Security Da<br>Number Bi |             | Date of<br>Birth | Alias | Gender | Banned | Household<br>Count |  |  |  |  |
|   | 0                  | <b>*</b>                                           | 114154 | Skywalker, Luke |                                 | 123-45-6789 |                  |       |        |        | 0 🔍                |  |  |  |  |
|   |                    | Showing 1-1 of 1                                   |        |                 |                                 |             |                  |       |        |        |                    |  |  |  |  |

| <ul> <li>Households Overview</li> </ul>    | Но | usehold Information                      | - (25550) Male Single Parent                  |     |      |        |                 |     |
|--------------------------------------------|----|------------------------------------------|-----------------------------------------------|-----|------|--------|-----------------|-----|
|                                            | 1  | (25550) Male Single P                    | arent                                         |     |      |        |                 |     |
| ▼ (25550) Male Single Parent               | 2  | Household Type*                          | Male Single Parent                            |     |      |        |                 |     |
| Name                                       |    | Income                                   | US\$2,000.00 monthly (US\$24,000.00 annual) 🔍 |     |      |        |                 |     |
| Name                                       |    | Client Count                             | 4                                             |     |      |        |                 |     |
| (1) Test, Justin                           | →  | Household Members                        |                                               |     |      |        |                 |     |
| (108687) Test, Aaron                       |    | Namo                                     |                                               | Age | Head | l of   | Relationship to |     |
| (111252) Test, Amanda                      |    | (1) Test Justin                          |                                               | 41  | Hous | sehold | Head of Househ  | old |
| (103388) Test, Jodie                       |    | (1) Test, Justin<br>(108687) Test, Aaron |                                               | 11  | No   | •      | son             | -   |
| Manage Household                           |    | (111252) Test, Amanda                    |                                               | 0   | No   | ~      | daughter        | ~   |
|                                            |    | (103388) Test, Jodie                     |                                               | 37  | No   | ~      | daughter        | ~   |
| Search Existing Households Start New House | 3  | Add/Delete Household Mem                 | bers                                          |     |      |        |                 |     |

# MANAGE HOUSEHOLD

- 1. Click "Manage Household" to add missing clients to the household.
- 2. If necessary, adjust Household type.
- 3. Click "Add/Delete Household Members".

| Household Members       |                              | Please Search the System before adding a New Client.     Hide Advanced Search |
|-------------------------|------------------------------|-------------------------------------------------------------------------------|
| Name                    | Age Head of<br>Household     | Name 2 First Middle Last Suffix<br>Name Data Quality -Select-                 |
| Test, Justin            | 41 Yes                       | Alias                                                                         |
| 87) Test, Aaron         | 11 No                        | Social Security                                                               |
| 2) Test, Amanda         | 0 No                         | Number        Social Security                                                 |
| 8) Test, Jodie          | 37 No                        | Number Data -Select-                                                          |
|                         |                              | U.S. Military<br>Veteran?                                                     |
| evious Household Memb   | ers                          | Exact Match                                                                   |
| 0                       | This Household does not have | Search Clear Add New Client With This Information Add Anonymous Client        |
|                         |                              | Client Number                                                                 |
| d Clients to the Househ | old                          | Enter or Scan a Client ID to add that Client to this Household.               |
|                         |                              | Client ID # Submit                                                            |
|                         |                              |                                                                               |
|                         |                              | Selected Clients                                                              |
|                         |                              | ID Name Social Security<br>Number Date of Birth Alias Gender Banned Count     |
|                         |                              | No wytebes                                                                    |

## ADD CLIENTS TO THE HOUSEHOLD

- 1. Click on arrow next to "Add Clients to the Household" to expand the window.
- 2. Use "Client Search" to see if client already has a profile in the system.

Continue

Cancel

#### ADD CLIENTS TO THE HOUSEHOLD

Possible scenarios after searching for your client:

- A. Client already has a profile
  - Click the green plus icon button to add them to "Selected Clients"
- B. Client does not have a profile
  - See next slide

|     |                                           |              |              | 🕧 Please Search           | the System before a | adding a New Client | t. Hide A | Advanced | Search          |
|-----|-------------------------------------------|--------------|--------------|---------------------------|---------------------|---------------------|-----------|----------|-----------------|
|     | Name                                      |              | First<br>chi |                           | Middle              | Last<br>tes         |           | Suffix   |                 |
|     | Name D                                    | ata Quality  | -Select-     |                           | ~                   | •                   |           |          |                 |
|     | Alias                                     |              |              |                           |                     |                     |           |          |                 |
|     | Social S<br>Number                        | ecurity      | -            |                           |                     |                     |           |          |                 |
|     | Social Security<br>Number Data<br>Quality |              |              |                           |                     |                     |           |          |                 |
|     | U.S. Mil<br>Veteran                       | itary<br>?   | -Select-     | •                         | •                   |                     |           |          |                 |
|     | Exact M                                   | atch         |              |                           |                     |                     |           |          |                 |
| Ent | Clien                                     | t Number     | ) to add th  | at Client to this Ho      | usehold.            |                     |           |          |                 |
| Cli | ient ID #                                 | ¥            |              | Subm                      | nit                 |                     |           |          |                 |
| _   | Clien                                     | t Results    |              |                           |                     |                     |           |          |                 |
|     | ID                                        | Name         |              | Social Security<br>Number | Date of Birth       | Alias               | Gender    | Banned   | Housel<br>Count |
| 0   | 112448                                    | Testing, Ch  | iquita       |                           | 08/22/1983          |                     |           |          | 1 🔍             |
| 0   | 112450                                    | Testing, Ch  | iquitita     |                           | 06/08/2017          |                     |           |          | 1 🔍             |
|     | 112452                                    | Testing, chi | quito        |                           | 07/26/1984          |                     |           |          | 1 🔍             |
| U   |                                           |              |              |                           |                     |                     |           |          |                 |

| Client Search                             |               |                           |                       |                     |           |          |                   |  |
|-------------------------------------------|---------------|---------------------------|-----------------------|---------------------|-----------|----------|-------------------|--|
|                                           |               | 🚺 Please Search           | h the System before a | lding a New Client. | Hide .    | Advanced | Search            |  |
| Name 1                                    | First<br>Bart |                           | Middle                | Last<br>Test        |           | Suffix   |                   |  |
| Name Data Quality                         | -Select-      |                           | ~                     |                     |           |          |                   |  |
| Alias                                     |               |                           | ]                     |                     |           |          |                   |  |
| Social Security<br>Number                 |               | -                         |                       |                     |           |          |                   |  |
| Social Security<br>Number Data<br>Quality | -Select-      |                           | ~                     |                     |           |          |                   |  |
| U.S. Military<br>Veteran?                 | -Select-      |                           | ~                     |                     |           |          |                   |  |
| Exact Match                               |               | 2                         |                       |                     |           |          |                   |  |
| Search (                                  | Clear         | Add New Client            | With This Information | Add Anonymou        | us Client |          |                   |  |
| Enter or Scan a Client 1                  | D to add tha  | at Client to this H       | ousehold.             |                     |           |          |                   |  |
| Client ID #                               |               | Sub                       | mit                   |                     |           |          |                   |  |
| Client Results                            | 5             |                           |                       |                     |           |          |                   |  |
| ID Name                                   | Soc           | cial Security D<br>mber   | ate of Birth          | Alias               | Gender    | Banned   | Househol<br>Count |  |
|                                           |               |                           | No                    | matches.            |           |          |                   |  |
| Selected Clier                            | nts           |                           |                       |                     |           |          |                   |  |
| ID Name                                   |               | Social Security<br>Number | Date of Birth         | Alias               | Gender    | Banned   | Househol<br>Count |  |
| 🔁 114208 Test, Bart                       |               |                           |                       |                     |           |          | 0 🔍               |  |
| Showing 1-1 of 1                          |               |                           |                       |                     |           |          |                   |  |

#### ADD CLIENTS TO HOUSEHOLD

If your client does not appear in the Client Results:

- Complete the Name, Social Security Number, and Veteran Status fields.
- 2. Then, click Add New Client With This Information.
- 3. The new client will now be under "Selected Clients".

## CONT. OF MANAGE HOUSEHOLD

- Select the correct Relationship to Head of Household for the newly- added household members.
- NOTE: When managing a household, <u>do not delete</u> clients even if they are not being enrolled into a project.

#### Household Information - (25550) Male Single Parent

| 0 | 🧃 (25550) Male Single Parent |                                               |     |              |               |                                      |  |  |  |  |  |
|---|------------------------------|-----------------------------------------------|-----|--------------|---------------|--------------------------------------|--|--|--|--|--|
|   | Household Type*              | Male Single Parent                            |     |              |               |                                      |  |  |  |  |  |
|   | Income                       | US\$2,000.00 monthly (US\$24,000.00 annual) 🔍 |     |              |               |                                      |  |  |  |  |  |
|   | Client Count                 | 5                                             |     |              |               |                                      |  |  |  |  |  |
|   | Household Members            |                                               |     |              |               |                                      |  |  |  |  |  |
|   | Name                         |                                               | Age | Head<br>Hous | l of<br>eholo | Relationship to<br>Head of Household |  |  |  |  |  |
| ۲ | (1) Test, Justin             |                                               | 41  | Yes          | ~             | Self 🗸                               |  |  |  |  |  |
| ٢ | (108687) Test, Aaron         |                                               | 11  | No           | ~             | son 🗸                                |  |  |  |  |  |
| ٢ | (111252) Test, Amanda        |                                               | 0   | No           | ~             | daughter 🗸                           |  |  |  |  |  |
| ٢ | (114208) Test, Bart          |                                               |     | No           | ~             | -Select- 🗸                           |  |  |  |  |  |
| ٢ | (103388) Test, Jodie         |                                               | 37  | No           | ~             | daughter 🗸                           |  |  |  |  |  |
| А | dd/Delete Household Memb     | ers                                           |     |              |               |                                      |  |  |  |  |  |

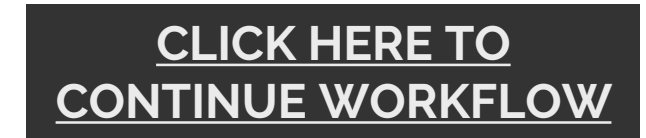

# CANCEL A REFERRAL

- 1. Select appropriate outcome.
  - Declined it was the provider's decision to not accept a client.
  - **Canceled** it was the <u>client's</u> decision to not enter a program.
    - No-shows, or they decided not to stay for whatever reason
- 2. Select a reason for the outcome.

#### Edit Referral Data

| Overvie                 | w                               |                        |                                          |            |        |                                          |       |
|-------------------------|---------------------------------|------------------------|------------------------------------------|------------|--------|------------------------------------------|-------|
| Client ID               | Client Name                     |                        | Referral Date                            | е          |        | Reason Cance                             | eled  |
| 95792                   | TEST, Jackson                   |                        | 03/28/2019 1                             | 2:47:40 PM | 1      |                                          |       |
| 95791 TEST, Jeliza Rose |                                 | e                      | 03/28/2019 12:47:40 PM                   |            |        |                                          |       |
|                         |                                 |                        | Sho                                      | owing 1-2  | of 2   |                                          |       |
| (95791)                 | ) TEST, Jeliza R                | ose                    |                                          |            |        |                                          |       |
| Referral                | Date 0                          | 3/28/2019              | 9 12:47:40 PM                            |            |        |                                          |       |
| Referring               | g Provider 🛛 🔾                  | Centralized            | Intake of Dela                           | ware (464) | )      | •                                        |       |
| Referred                | То Е                            | S Test Proj            | ject (596)                               |            |        | 2                                        |       |
| 1 Referral              | Outcome                         | -Select-               |                                          |            | Clien  | it Not Eligible                          |       |
| Follow Up               | Information                     | Accepted<br>Accepted o | n Wait List                              |            | Clien  | t Refused Service                        | _     |
| If needed<br>Projected  | d, Referral<br>d Follow Up Date | Declined<br>Canceled   |                                          | 1 🔿 🧔      | Serv   | ice Does Not Exist<br>ice Not Accessible |       |
| Referral                | Follow Up User                  | Central<br>Delawa      | ized Intake of<br>re <mark>(464</mark> ) |            | Search | My Provider                              | Clear |
|                         |                                 | -Select                | - ~                                      | ·          |        |                                          |       |
| Referral                | Follow Up Made                  | -Select-               | - ~                                      |            |        |                                          |       |
| Referral<br>Up Date     | Completed Follow                | v/                     | /                                        | 7 🔿 🎝      |        |                                          |       |